## **SISU Process**

- 1. SISU is a KPI and analytics technology the team utilizes
- 2. Multiple team members are involved in the data collection process and have specific responsibilities to ensure the data has integrity to it at all times
- 3. Data syncs between Sierra and SISU
- 4. <u>https://www.loom.com/share/ff92526e2e3440b3b3c0408a5714af88</u>
- 5. When an appointment is set:
  - a. These steps are completed by the person that set the appointment (ISA or agent typically)
  - b. Tag the lead "SISU Appt Set" (this is in addition to the CRM processes for appointment setting)
  - c. Wait about 1 minute
  - d. Go to https://my.sisu.co/auth/login and login
  - e. If you don't have an account request one by emailing Ryan
  - f. Go to "My Transactions" in the top right
  - g. Find your lead you set the appointment with, use the "filter" tool if needed to locate them
  - h. Click "edit" on the lead
  - i. Fill out the Buyer or Listing Appointment Set form
  - j. Click "Send Form Data" and send to all admins
  - k. Copy and paste that information directly into the clients profile in Sierra, using the note function, and check the boxes to "Notify All"
  - I. https://www.loom.com/share/49d693df41444e03a2d8294a4e8221a5
- 6. When an appointment is met:
  - a. These steps are completed by the agent
  - b. Locate the client in Sierra
  - c. Tag the client "SISU Appt Met"
  - d. If signed, also complete #6 below
  - e. https://www.loom.com/share/b01a6e83eeb249bc82889b42ba47312e
- 7. When a client is signed:
  - a. These steps are completed by the agent
  - b. Locate the client in Sierra and tag them "SISU Client Signed"
  - c. Locate the client in SISU
  - d. Click edit
  - e. Fill out the form Buyer or Listing Signed
  - f. Click "Send Form Data" and send to all admins
  - g. Click "Send Form Data" and send to all admins
  - h. Copy and paste that information directly into the clients profile in Sierra, using the note function, and check the boxes to "Notify All"
  - i. https://www.loom.com/share/d9484d66e17c4381b95a15afcbc424ac
- 8. When a client goes under contract:
  - a. These steps are completed by the agent

- b. Locate the client in Sierra and change their status to pending
- c. Remove the action plans
- d. Locate the client in SISU
- e. Click edit
- f. Fill out the form Buyer or Listing Pending
- g. Click "Send Form Data" and send to all admins
- h. Click "Send Form Data" and send to all admins
- i. Copy and paste that information directly into the clients profile in Sierra, using the note function, and check the boxes to "Notify All"
- j. https://www.loom.com/share/4dd252f6544a4660a4c53109ace06023
- 9. Updating the file:
  - a. This step is done by the transaction coordinator
  - b. Update the home inspection company, the lender, the title and escrow companies as needed
- 10. Commission Form process:
  - a. This step is done by the transaction coordinator
  - b. Once notified of the pending
  - c. Locate the client in SISU
  - d. Click edit
  - e. Chose the commission form and fill it out
    - i. Note the person who set the appointment as an additional agent on the transaction
    - ii. Fill out the commission details, looking at the lead source
    - iii. For buyers, the admin fee and marketing fees come off the top
    - iv. The ISA commission or appointment set commission comes off the buyers agent side post split
    - v. Wait for the appraisal to come back
    - vi. Once finalized, make any final edits to the commission form
    - vii. Click "Certify for Payment"
    - viii. https://www.loom.com/share/676120e26aca4ec187371f1080fe3f3b
- 11. Commission payout process
  - a. This step is done by the chief of operations
  - b. The purpose of this step is to pay out commissions in alignment with typical check issuance dates
  - c. Go to transactions
  - d. Filter the data by close date, choose the dates of the check period
  - e. Print and include with checks that are submitted for signature
  - f. https://www.loom.com/share/a8a4f2e8727043a1bc0e1081a11aa11c
- 12. Payment received
  - a. This step is done by the chief of operations
  - b. The purpose of this step is to record when payment is received
  - c. Payment could be received via direct deposit or check from escrow
  - d. The chief of operations books the deposit to QBO (see Financial Process)

- e. Locate the client, enter the date the payment was received
- f. https://www.loom.com/share/a8a4f2e8727043a1bc0e1081a11aa11c
- 13. Dialer data
  - a. This step is done by the chief of operations
  - b. The purpose of this step is to enter in the dials into SISU to have accurate prospecting data
  - c. Each Monday, before 9am, go into Sierra
  - d. Go to Dialer Dashboard in the right corner when you click the gear icon
  - e. Change the dates to the previous week, starting on Monday, ending on Sunday
  - f. Change the view to view all
  - g. Copy and paste this data including names into the Google Drive document titled "Dialer Date Dump"
  - h. Enter the new dates matching the format in column A and column B
  - i. Paste in the data
  - j. Paste in the word "Go" in column M to transmit the data into SISU
- 14. SISU Reports
  - a. https://www.loom.com/share/fccdbb18a3844cd48248315399d19b4e